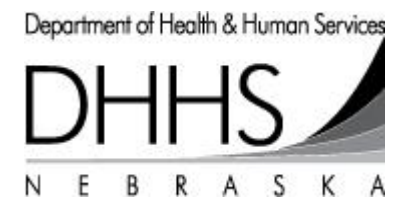

# Using Nebraska Vital Records Electronic Registration System-Browser Application (VRERS-BA) in Chrome / Firefox

In order to use Chrome or Firefox with IVES, an extension or add-on is required to make this work. Steps to do so are mostly the same with minor differences. The following guide will show you how to set up the browser you are using.

## **Either Browser**

- 1. Go to the IETab.net website.
- 2. Jump down to either the **Chrome** or **Firefox** section, depending on your browser.

### Chrome

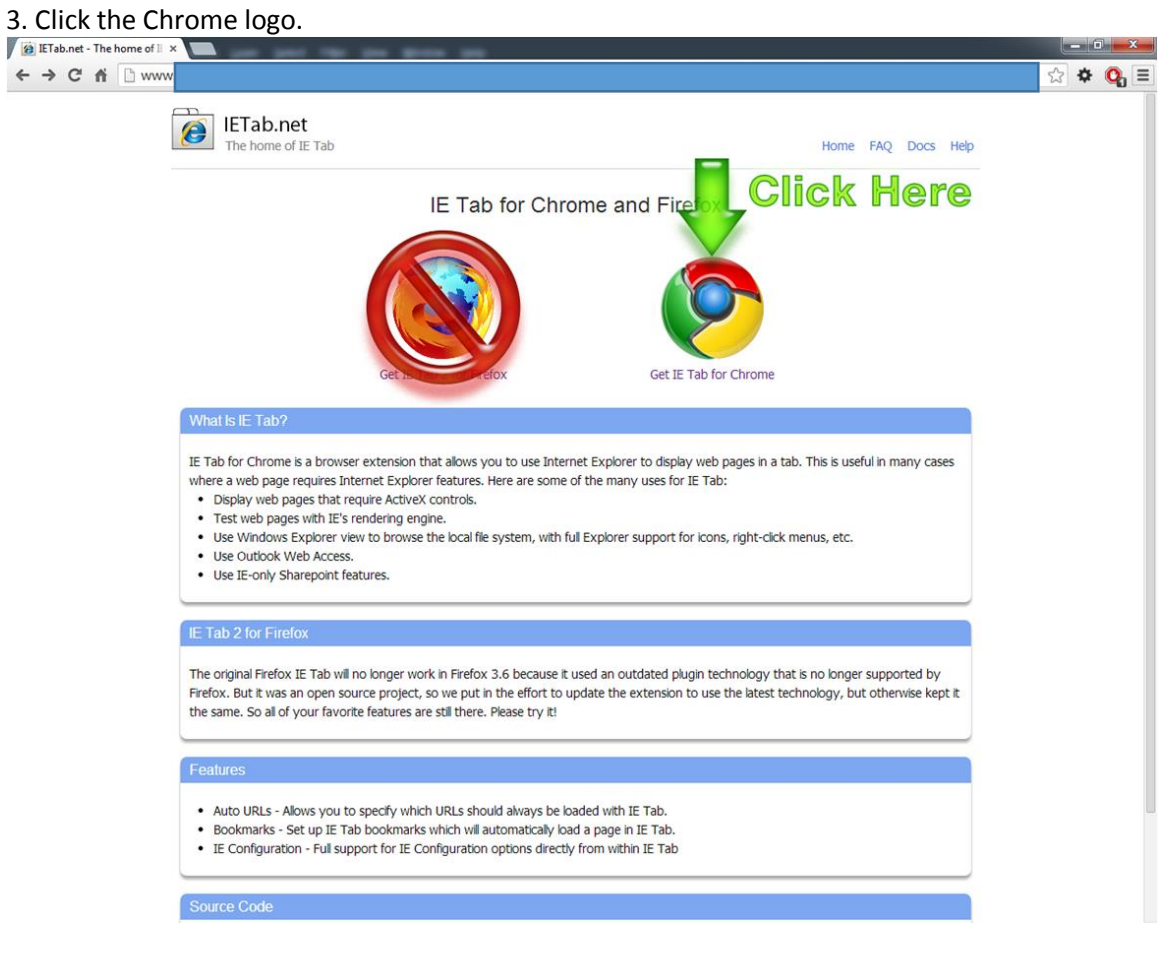

| ome Web Store - IE Ta              | ×s://chrome.go | ogle.com/webstore/d                                                     | etail/ie-tab/h         | ehijbfgiekmjfkfj                                                                            | obkbammjbdenadd                                     |              |                                                                          | ☆ ◆ ○     |
|------------------------------------|----------------|-------------------------------------------------------------------------|------------------------|---------------------------------------------------------------------------------------------|-----------------------------------------------------|--------------|--------------------------------------------------------------------------|-----------|
| chrome web                         | store          |                                                                         |                        |                                                                                             |                                                     |              |                                                                          | Sign in 🔅 |
|                                    |                |                                                                         |                        |                                                                                             |                                                     |              |                                                                          |           |
| Appr                               |                | r catar ca                                                              |                        |                                                                                             |                                                     |              |                                                                          |           |
| Popular<br>Recommen<br>Collection: | 8              | IE Tab<br>***** (7445) Prode                                            | <u>activity</u> from i | etab.net   <i>1,510,505</i>                                                                 | users                                               | ļ            | + FREE                                                                   | <         |
| For Your                           | OVERVIEW       | DETAILS                                                                 |                        | REVIEWS                                                                                     | RELATED                                             |              | 8+                                                                       | 1 6.6k    |
| Run Your                           |                |                                                                         |                        |                                                                                             |                                                     |              |                                                                          | 1         |
| Offline Ap                         |                |                                                                         |                        |                                                                                             |                                                     |              | Display web pages using IE                                               |           |
| Google Di                          |                |                                                                         | IE Tab Oj              | ptions                                                                                      |                                                     |              | within Chrome. Supports Activ                                            | /eX       |
| Business To                        |                | General options                                                         |                        | Auto URLs  • Wildcard example: http://www.m                                                 | scrosoft.com/**                                     |              | alipay. A "Top 10" extension                                             |           |
| Education                          |                | Open pop-up windows with Chrome     Show Search Box                     |                        | Repular expression example (prefile)     Mtp://www.istab.netle-tab-docur                    | x with "(r"): (/flic)/."<br>mentation?thom=chromew( |              | since 2009!                                                              |           |
| Entertainme                        |                | E Deable Auto-Search                                                    |                        | http://www.microsoft.com/"<br>http://www.example.net/active/"<br>http://"icbc"              |                                                     |              | WINDOWS ONLY WINDOWS ONLY -                                              |           |
| Games                              |                | E. Options                                                              |                        | http://"algay"                                                                              |                                                     |              | We are investigating a Mac version, plea:                                | se        |
| Lifestyle                          |                |                                                                         |                        | Remove                                                                                      |                                                     |              | ping us at our support web site for more<br>information                  | ė         |
| News & Wea                         |                |                                                                         |                        |                                                                                             |                                                     |              |                                                                          | aligt     |
| Productivity                       |                | Auto URL Exceptions  Hatching URLs will not be leaded in IE Tab even if | they match an Auto     | IE Compatibility Mode<br>If you have IE7 or greater installed,                              | then by default IE Tab emulates IE                  |              | This is the most popular and robust IE                                   | 51151     |
| Social & Cor                       |                | 04.                                                                     | Add                    | <ol> <li>This relature enables you to emu-<br/>Read more about these options at t</li></ol> | the IE Team Blog                                    |              | emulator available. It has been a Top 10<br>Chrome extension since 2009. | 2         |
| Utilities                          |                |                                                                         |                        | © Ⅲ 8 Standards Mode *                                                                      |                                                     |              | It exactly emulates IF by using the IF                                   |           |
| Extensions                         |                |                                                                         |                        | <ul> <li>○ IE 8 Porced Standards Mo</li> <li>○ IE 9 Standards Mode **</li> </ul>            | 0e *                                                |              | rendering engine directly within Chrome                                  | t.        |
| Themes                             |                | Remove                                                                  |                        | © IE 9 Forced Standards Mo                                                                  | de **<br>re 108+ installed                          |              | and test your web pages with different                                   | 013       |
|                                    |                |                                                                         |                        | ** This feature only works if you have                                                      | ve II9+ ketsled                                     |              | **** Now supporting Auto UPL evolution                                   |           |
|                                    |                |                                                                         |                        |                                                                                             |                                                     |              | lists ****                                                               |           |
| U                                  | SERS WHO INS   | TALLED THIS EXTENSI                                                     | ON ALSO INS            | TALLED                                                                                      |                                                     |              |                                                                          |           |
|                                    | Adblock fo     | r 🕞                                                                     | TooManyTab             | os for 🛛 💼                                                                                  | Advanced                                            |              |                                                                          |           |
| `                                  | Youtube™       | 49)                                                                     | Chrome                 | , P                                                                                         | SystemCare Surfi                                    | ing          | **** (67399)                                                             |           |
|                                    | A A A A A (32  | 228,505 users                                                           | A A A A (1225          | 1                                                                                           | <b>RARR</b> (22)                                    | 71,791 users | 48,115 user                                                              | 5         |

5. Click **Add** on this box that opens:

| It can:                                                          |                     |  |
|------------------------------------------------------------------|---------------------|--|
| <ul> <li>Access all data on yo<br/>websites you visit</li> </ul> | ur computer and the |  |

6. The following window will appear at the top-right of your browser:

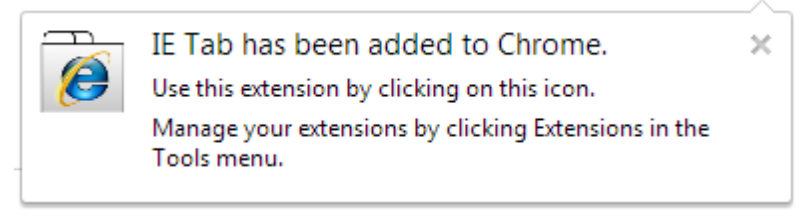

7. Right-click the new IE Tab icon in the top-right section of Chrome, and select **Options**.

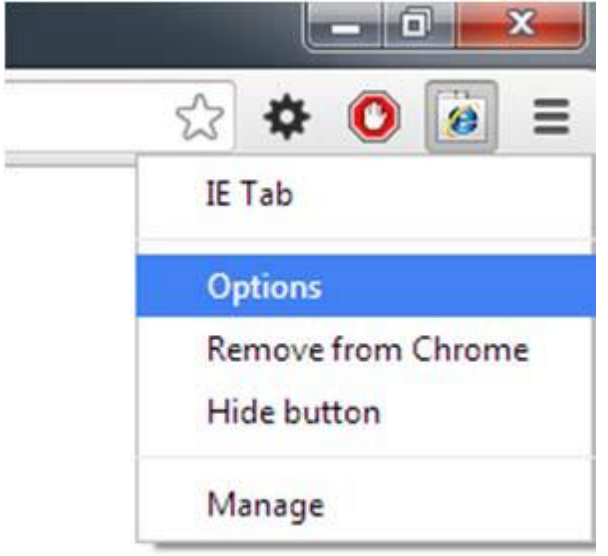

8. In the new IE Tab Options window, add the text \*-dhhs.ne.gov/\*

to the box under Auto URLs. Click the blue Add button, it will move to the bottom list.

|   | Auto URLs                                                                                                   | Auto URLs                                                                                                   |
|---|----------------------------------------------------------------------------------------------------|----------------------------------------------------------------------------------------------------|
|   | Wildcard example: http://www.microsoft.com/*     Regular expression example (prefix with 'r/'): r/file://.* | Wildcard example: http://www.microsoft.com/*     Regular expression example (prefix with 'r/'): r/file://.* |
|   | *-dhhs.ne.gov/*                                                                                             | Add                                                                                                    |
| 1 |                                                                                                    | *-dhhs.ne.gov/*                                                                                             |
|   |                                                                                                    |                                                                                                    |
|   |                                                                                                    |                                                                                                    |
|   | Remove                                                                                                    | Remove                                                                                                    |
|   |                                                                                                    | ] [                                                                                                    |

#### 9. Go to the VRERS-BA website. It *should* look like this (note the extra address bar):

| IE: Netsm | irt VRS - Sign In 🗙 🦲                                                                       |
|-----------|---------------------------------------------------------------------------------------------|
| ← → C     | A Chrome-extension://hehijbfgiekmjfkfjpbkbammjbdenadd/iecontaine                            |
| Address   | https://vitalrecords-dhhs-ne.gov/VrWebprod/Login.aspx                                       |
| λ.        | Echnologies<br>and Hand Hand Street<br>User ID<br>Password<br>Login ©<br>Forgot My Password |
| u⊂ B      | okmark Vital Records                                                                        |
| ଜ View    | Application Prerequisites                                                                   |
| @ View S  | gnature Pad Prerequisites                                                                   |
| @ Runni   | g Multiple Versions of VR                                                                   |

10. Bookmark the page by clicking on the star.

| Bookn   | nark            |             |      | * 🗟 📀 |
|---------|-----------------|-------------|------|-------|
| Name:   | IE: Netsmart VR | S - Sign In |      |       |
| Folder: | EDRS            |             | -    |       |
|         | Remove          | Edit        | Done |       |

#### **Firefox**

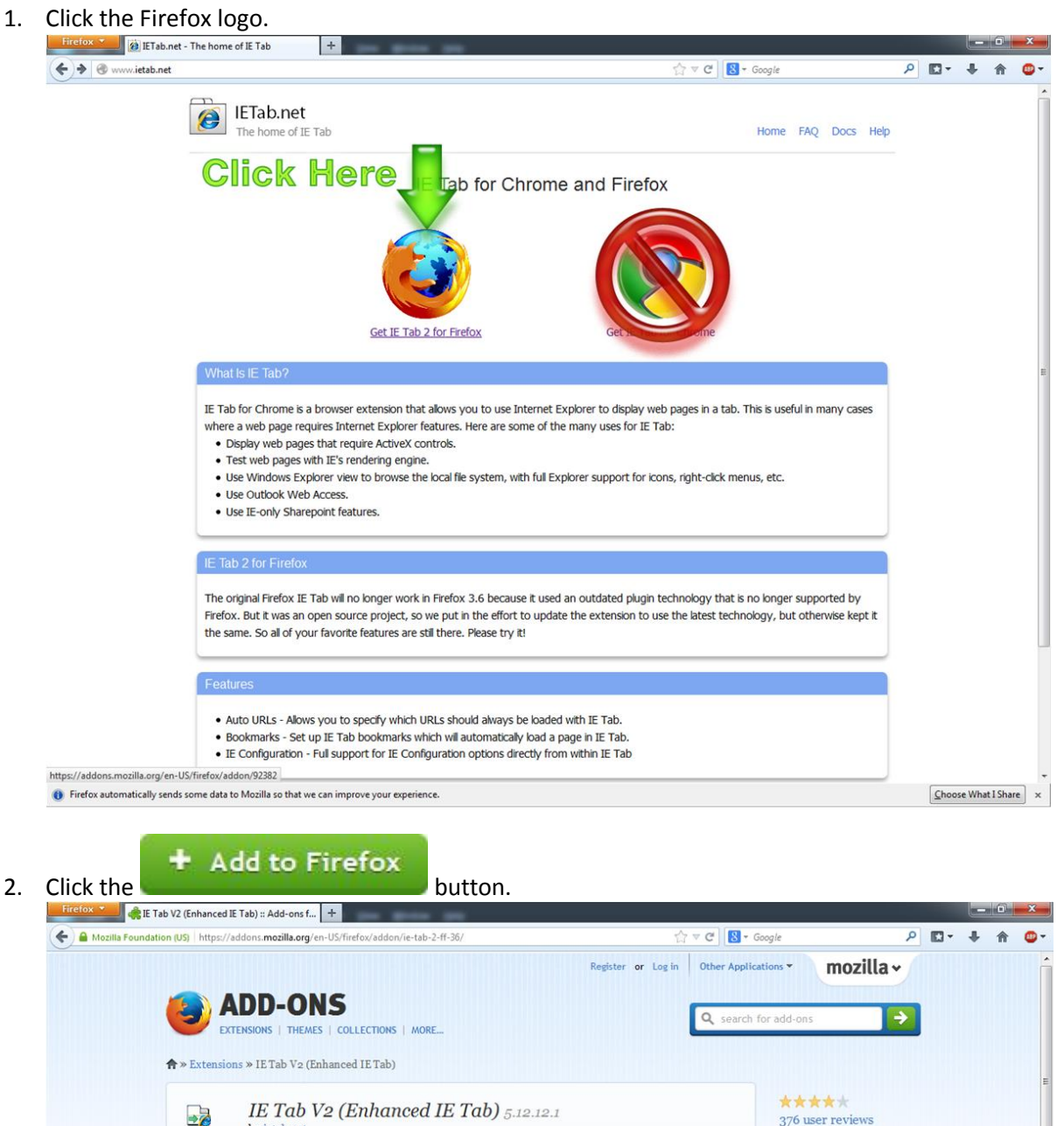

734,814 users

Add to collection

Share this Add-on

Note: If you are encountering the Connecting... problem see instructions below.

Learn why IE Tab V2 (Enhanced IE Tab) was created and find out what's next for this add-on.

support, IE 7-9 compatibility modes, old IE Tab settings import.

The updated, fully supported IE Tab. Embed IE in a Firefox tab. IE Tab Features: FF 4+

by ietab.net

Meet the Developer: ietab.net

3. Click the **Install Now** button on this window:

| Software Installation                                                                                                    |  |
|----------------------------------------------------------------------------------------------------|--|
| Install add-ons only from authors whom you trust.<br>Malicious software can damage your computer or violate your privacy.     |  |
| You have asked to install the following item:                                                                                 |  |
| IE Tab 2 (FF 3.6+) (Author not verified)<br>https://addons.mozilla.org/firefox/downloads/latest/92382/platform:5/addon-92382- |  |
|                                                                                                    |  |
|                                                                                                    |  |
|                                                                                                    |  |
| Install Now Cancel                                                                                                    |  |

4. Restart Firefox using the popup window (or closing and opening it from your desktop).

| Mozilla Founda                       | ition (US) ht     | E rogi a nouveris III                                                                                                    | • Google P                                | • | + | Â | 4 |
|--------------------------------------|-------------------|----------------------------------------------------------------------------------------------------|-------------------------------------------|---|---|---|---|
| You can access y<br>Sync. Learn More | rour add-ons<br>e | on all your devices with × Cr. • MORE<br>E Tab)                                                                                                    | th for add-ons                            |   |   |   |   |
|                                      | <b>2</b>          | IE Tab V2 (Enhanced IE Tab) 5.12.12.1<br>by ietab.net<br>Note: If you are encountering the Connecting problem see instructions below.                   | ★★★★<br>376 user reviews<br>734,814 users |   |   |   |   |
|                                      |                   | The updated, fully supported IE Tab. Embed IE in a Firefox tab. IE Tab Features: FF 4+ support, IE 7-9 compatibility modes, old IE Tab settings import. | ☐ Add to collection ≤ Share this Add-on   |   |   |   |   |

5. Right-Click the navigation toolbar and click **Customize...** 

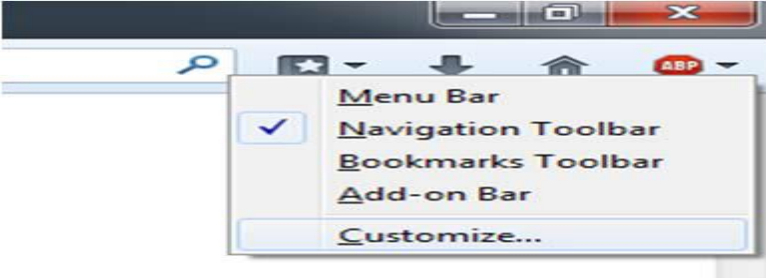

6. On the **Customize Toolbar** window that opens, drag the *IE Tab 2* icon from the window up to your Navigation Toolbar on the right.

|                    |                    |                                                        |                                       |                   |                                 |                      |                     |              | _ 0        |
|--------------------|--------------------|--------------------------------------------------------|---------------------------------------|-------------------|---------------------------------|----------------------|---------------------|--------------|------------|
|                    |                    |                                                        |                                       | an Game           | -                               |                      |                     | Create       | · . 94     |
|                    |                    |                                                        |                                       |                   | 습 🗸 C                           | X 8-                 | م                   | <b>⊡</b> - ∔ | <b>î</b> 😼 |
|                    |                    |                                                        |                                       |                   |                                 |                      |                     |              |            |
|                    |                    |                                                        |                                       |                   |                                 |                      |                     |              | 4          |
|                    |                    |                                                        |                                       | Customize Toolbar |                                 |                      |                     | ×            |            |
| Customize Toolbar  |                    |                                                        | ×                                     | You can add o     | r remove items by d             | ragging to or from t | he toolbars.        |              | 1000       |
| You can add or ren | move items by drag | ging to or from th                                     | e toolbars.                           | Separator         | Flexible space                  | Space                | Print               | ^            |            |
| , instory          | booking            |                                                        | A A A A A A A A A A A A A A A A A A A | 0                 |                                 |                      | ¢                   |              |            |
| - +                | 2                  | ×                                                      | n <sub>in</sub>                       | History           | Bookmarke                       | New Window           | Eull Screen         |              |            |
| Zoom Controls      | Subscribe          | Cut                                                    | Сору                                  | TISCOTY           | bookmarks                       | New Mildow           | Turiscieen          |              |            |
|                    |                    |                                                        |                                       | - +               | ý                               | ×                    | n <sub>in</sub>     |              |            |
| â                  | Q                  | $\begin{array}{c} 0 & 0 \\ 0 & 0 \\ 0 & 0 \end{array}$ |                                       | Zoom Controls     | s Subscribe                     | Cut                  | Сору                | =            |            |
| Paste              | Sync               | Activity Indicator                                     | Tab Groups                            |                   |                                 |                      |                     |              |            |
|                    | 1                  |                                                        | =                                     | â                 | Ō                               | ****<br>***          |                     |              |            |
|                    |                    |                                                        |                                       | Paste             | Sync                            | Activity Indicator   | Tab Groups          |              |            |
| IE Tab 2           |                    |                                                        | -                                     |                   |                                 |                      |                     |              |            |
| Show: Icons        | Use Small Icon     | Add New Toolbar                                        | Restore Default Set                   | Show: Icons       | <ul> <li>Use Small I</li> </ul> | cons Add New Toolbar | Restore Default Set |              |            |
|                    |                    |                                                        | Done                                  |                   |                                 |                      | Don                 | e            |            |
|                    |                    |                                                        | Done                                  |                   |                                 |                      |                     |              |            |

 Right-Click the new icon you just put in the Navigation Toolbar. A new window opens; in the URL box at the bottom, enter \*-dhhs-ne.gov/\* and click the Add button. It will move to the top window.

|                                                                                                    | IE Tab 2 Options                                                   | ×                  |
|----------------------------------------------------------------------------------------------------|--------------------------------------------------------------------|--------------------|
|                                                                                                    | Sites Filter General Settings Context Menu External Application IE | Compatibility Mode |
| IE Tab 2 Options Sites Filter General Settings Context Menu External Application JIE Compatibility Mode | ✓ Enable Sites Filter                                              | Delete             |
| Enable Siter Filter                                                                                     | Rule                                                               | Enabled 🛱          |
|                                                                                                    | /^file:\/\/\.*\.(mht mhtml)\$/                                     | •                  |
| Rule Enabled 🖽                                                                                          | http://*update.microsoft.com/*                                     | •                  |
| /^file:\/\/.*\.(mht mhtml)\$/                                                                           | http://www.windowsupdate.com/*                                     | •                  |
| http://*update.microsoft.com/*                                                                          |                                                                    | •                  |
| http://www.windowsupdate.com/*                                                                          | *-dhhs-ne.gov/*                                                    |                    |
|                                                                                                    |                                                                    |                    |
| URL: *-dhhs-ne.gov/*                                                                                    |                                                                    | Mud                |
| Settings OK Apply Cancel                                                                                | Settings OK Apply                                                  | Cancel             |

8. Go to the VRERS-BA. The way to tell if it loaded correctly using IE Tab is the little icon by the Back button that looks like a LEGO<sup>®</sup> brick.

| Firefox Y Netsmart VRS - Sign In +                    |
|-------------------------------------------------------|
| https://vitalrecords-dhhs-ne.gov/VrWebprod/Login.aspx |
| User ID<br>Password<br>Degin<br>Forgot My Password    |
| Bookmark Vital Records                                |
| View Application Prerequisites                        |
| View Signature Pad Prerequisites                      |
| Running Multiple Versions of VR                       |

9. Click the Bookmark button, and click **Bookmark This Page**; pick a folder where you want it.

| gle     |                                                             | 2 |   | + |       | -                                   | <b>ABP</b> -                                      |               |
|---------|-------------------------------------------------------------|---|---|---|-------|-------------------------------------|---------------------------------------------------|---------------|
|         | View Bookmarks Toolba                                       | r |   |   |       |                                     |                                                   |               |
|         | Show All Bookmarks                                          |   |   |   |       | Ctrl+Sh                             | ift+B                                             |               |
| 1       | Bookmark This Page                                          |   |   |   |       | Ctrl+D                              |                                                   |               |
|         | Subscribe to This Page                                      |   |   |   |       |                                     |                                                   |               |
| Firefox | 🥢 🖉 Netsmart VRS - Sign In                                  | + | - | - | -     |                                     |                                                   |               |
| **      | Netsmart<br>Technologies<br>Creating Halden United Interest |   |   |   | Name: | Page Book                           | marked                                            | -             |
|         | Password<br>Login ©                                         |   |   |   | Tags: | Separate tag                        | s with commas                                     | Cancel        |
|         |                                                             |   |   |   |       | ou can access y<br>our devices with | our bookmarks o<br>h Sync. <mark>Learn M</mark> o | on all<br>ore |